## **D&S Helpdesk**

**Portal > Knowledgebase > Office 365 >** Azure AD Connect – The server encountered an unexpected error creating performance counters for management agent

Azure AD Connect – The server encountered an unexpected error creating performance counters for management agent

Dave Topan - 2024-01-22 - 0 Comments - in Office 365

1. Stop the AD Sync Service - net stop ADSync

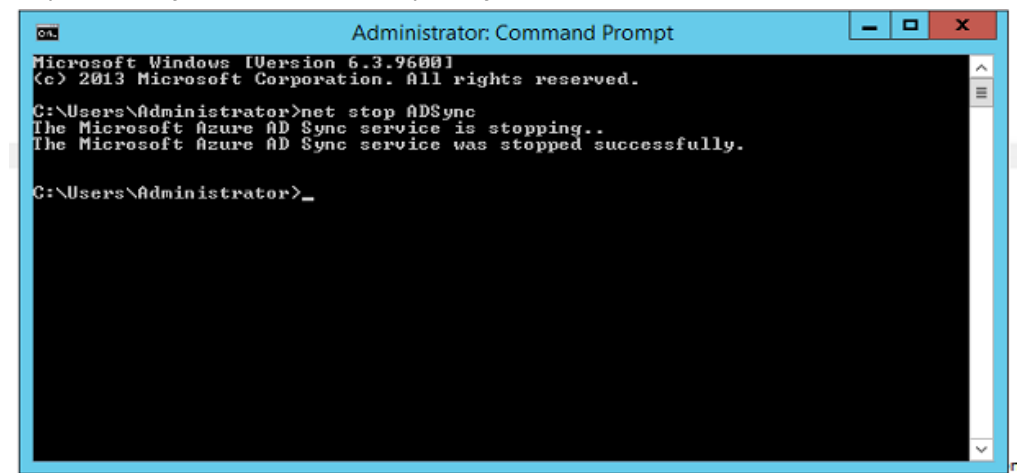

2. Backup the registry – select the ADsync key and export (this is for backup purpose, if

| anything go | es wrong) |
|-------------|-----------|
|-------------|-----------|

|                                                     | Registry curtor                                                                                                    |  |  |  |
|-----------------------------------------------------|----------------------------------------------------------------------------------------------------|--|--|--|
| Edit View Favorites Help                            |                                                                                                    |  |  |  |
| File  Edit  View  Pownets:  Help    Image: Services | Name  Type  Data    (I)(Partul)  REG_SZ  (rule not set)    (I)(Partul)  REG_SZ  Enable integration and management of identity i    (I)(Partul)  REG_SZ  Enable integration and management of identity i    (I)(Partul)  REG_SZ  Enable integration and management of identity i    (I)(Partul)  REG_SZ  Enable integration and management of identity i    (I)(Partul)  REG_SZ  Enable integration and management of identity i    (I)(Partul)  REG_SZ  Control (I)(I)    (I)(Partul)  REG_SZ  Control (I)(I)    (I)(Partul)  REG_SZ  Control (I)(I)    (I)(Partul)  REG_SZ  Control (I)(I)    (I)(Partul)  REG_SZ  Control (I)(I)    (I)(Partul)  REG_SZ  Control (I)(I)    (I)(Partul)  REG_SZ  Control (I)(I)    (I)(Partul)  Control (I)(I)  Control (I)(I)    (I)(Partul)  Control (I)(I)  Control (I)(I)    (I)(Partul)  Control (I)(I)(I)  Control (I)(I)(I) |  |  |  |

3. Delete the following registry key

[HKEY\_LOCAL\_MACHINE\SYSTEM\CurrentControlSet\Services\ADSync\Perfor mance];

| 3                                                                                                    |                                                                                                    | Regist                                                                                    | ry Editor                                                                                                    | _ <b>D</b> X |
|----------------------------------------------------------------------------------------------------|----------------------------------------------------------------------------------------------------|-------------------------------------------------------------------------------------------|----------------------------------------------------------------------------------------------------|--------------|
| File Edit View Favorites Help                                                                                                    |                                                                                                    |                                                                                           |                                                                                                    |              |
| 1  1  1  1  1  1  1  1  1  1  1  1  1  1  1  1  1  1  1  1  1  1  1  1  1  1  1  1  1  1  1  1  1  1  1  1  1  1  1  1  1  1  1  1  1  1  1  1  1  1  1  1  1  1  1  1  1  1  1  1  1  1  1  1  1  1  1  1  1  1  1  1  1  1  1  1  1  1  1  1  1  1  1  1  1  1  1  1  1  1  1  1  1  1  1  1  1  1  1  1  1  1  1  1  1  1  1 | ∧ Nevre<br>→ Order July<br>→ Dispective<br>→ Dispective<br>→ Dispective<br>→ Dispective<br>→ Perfinifie | Type    REG_SY    REG_PWGBD    REG_PWGBD    REG_PWGBD    REG_PWGBD    REG_PWGBD    REG_SZ | Deta  Deta    Defaure not set  Decourse; (1904)    Decourse; (1904)  Decourse; (1905)    Decourse; (1974)  Decourse; (1973)    1064: 10021 0565 10552  mmgperf.ini |              |
| b un AppiD<br>b in AppiDSvc<br>b in Appinfo<br>b in AppMgmt                                                                                                    | ×                                                                                                    |                                                                                           |                                                                                                    |              |
| Computer\HKEY_LOCAL_MACHINE\SYSTEM\CurrentControlSet\Services\ADSync\Perf                                                                                                    | ormance                                                                                                 |                                                                                           |                                                                                                    |              |

4. Re-create the registry key – Performance

| 3                             | g Registry Editor                                                                                                    |  |  |  |
|-------------------------------|----------------------------------------------------------------------------------------------------|--|--|--|
| File Edit View Favorites Help |                                                                                                    |  |  |  |
| NE  Col  Net  Service    >    | Nume  Type  Deta    Image: Dependonce ER_SUMUT_SZ  (role not std)    Image: Dependonce ER_SUMUT_SZ  Enables integration and management of identity L    Image: Dependonce ER_SUMUT_SZ  Enables integration and management of identity L    Image: Dependonce ER_SUMUT_SZ  Enables integration and management of identity L    Image: Dependonce ER_SUMUT_SZ  Microsoft Anare AD Sync    Image: Dependonce ER_SUMUT_SZ  Microsoft Anare AD Sync    Image: Dependonce ER_SUMUT_SZ  Vicionation and management of identity L    Image: Dependonce ER_SUMUT_SZ  Microsoft Anare AD Sync    Image: Dependonce ER_SUMUT_SZ  Vicionation and management of identity L    Image: Dependonce ER_SUMUT_SZ  Vicionationation and management of identity L    Image: Dependonce ER_SUMUT_SZ  Vicionationationation and management of identity L    Image: Dependonce ER_SUMUT_SZ  Vicionationationationationationationationat |  |  |  |

5. Run the following commands

## unlodctr.exe ADSync

lodctr.exe "C:\Program Files\Microsoft Azure AD Sync\Bin\mmsperf.ini"

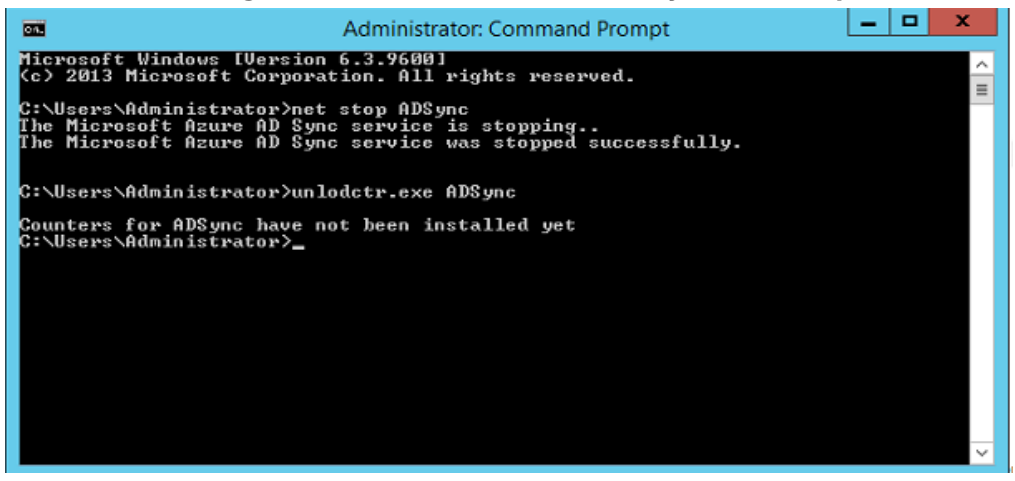

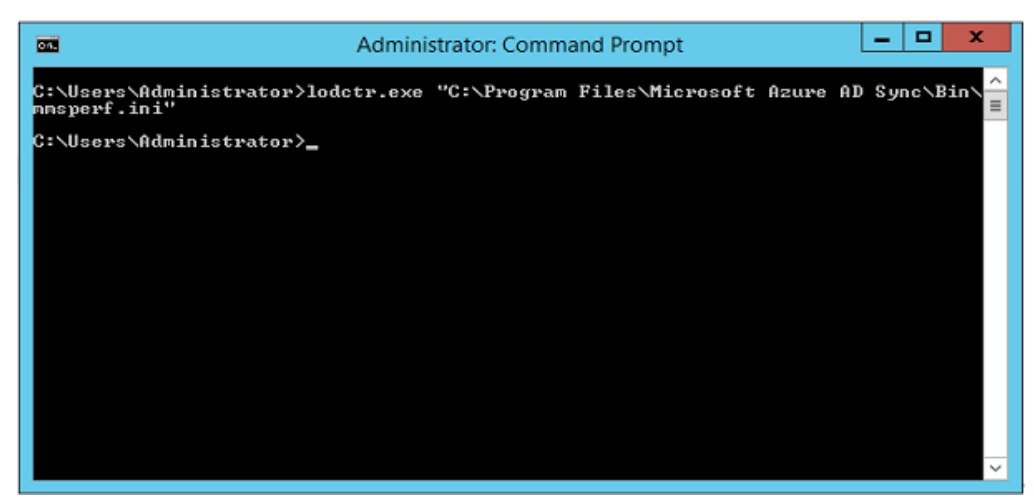

6. Start the ADSync Service - Net Start AdSync

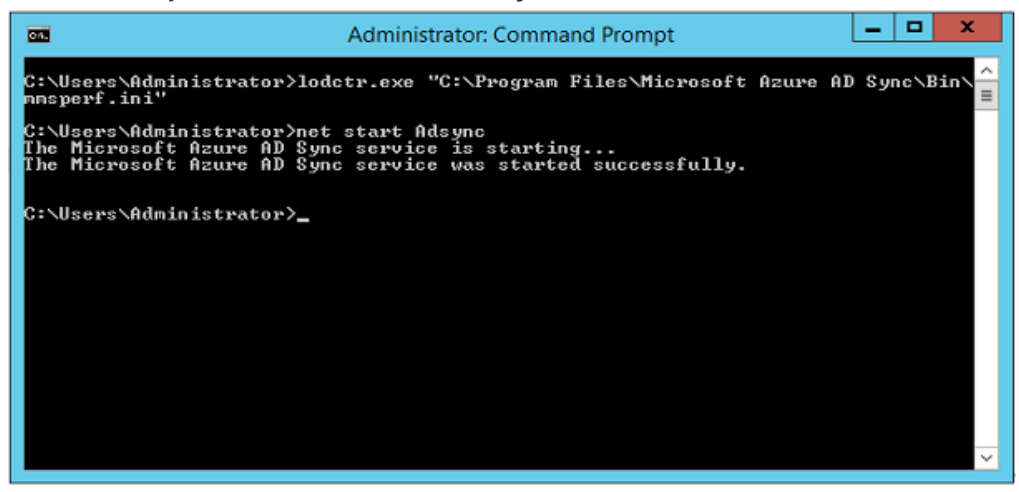